OATo Technical Report nr. 141

# EPICS 1.4 - EKPol Polarimeter Interactive Control Software: An imaging polarimeter control software Author: G. Capobianco

Issue 1.0 Rev. 1 Date: 2010-11-22

### **Document Management**

| Date       | Issue | Revision | Released by   | Comments                      |
|------------|-------|----------|---------------|-------------------------------|
| 2010-11-22 | 1.0   | 1        | G. Capobianco | OATo Technical Report nr. 141 |
|            |       |          |               |                               |
|            |       |          |               |                               |

### INDEX

| List of Acronyms              | 2  |
|-------------------------------|----|
| Software releases chronology  | 2  |
| Abstract                      | 2  |
| Software objectives           | 3  |
| E-KPol instrument description | 3  |
| Software installation         | 4  |
| GUI description               | 4  |
| Conclusions                   | 9  |
| References                    | 10 |
| Appendix A – Source Code      | 10 |

### **List of Acronyms**

CCD: Charge Coupled Device CorMag: Coronal Magnetograph C&DAQ: Control and Data Acquisition EPICS: E-KPol Polarimeter Interactive Control Software E-KPol: Eclipse Kcorona Polarimeter GUI: Graphic User Interface LC: Liquid Crystal LCVR: Liquid Crystals Variable Retarder LPT: Line Printer Terminal (parallel port) **OS: Operative System** PC: Personal Computer PCI: Peripheral Component Interconnect RAM: Random Access Memory **ROI: Region Of Interest** RS-232: Recommended Standard 232 (serial protocol) USB: Universal Serial Bus

## Software releases chronology

EPICS 1.4 released on date 2010-05-17 EPICS 1.3c released on date 2010-05-03 EPICS 1.3 released on date 2010-04-30 EPICS 1.2 released on date 2010-04-29 EPICS 1.0 released on date 2010-04-06

## Abstract

Purpose of this report is to describe the last version (i.e. 1.4) of the EPICS software. EPICS, acronyms of E-KPol Polarimeter Interactive Control Software, is a software write in NI LabVIEW<sup>™</sup> for the control and data acquisition (C&DAQ) of the E-KPol imaging polarimeter. This software requires NI LabVIEW 7.1 or later and is compatible with platform Windows 2000/NT. We have used this release for the E-KPol C&DAQ during the total solar eclipse of the July 11<sup>th</sup> 2010 in Tatakoto Atoll (French Polynesia). This software is based over the experience of the old software realized for the total solar eclipse of the March, 29<sup>th</sup> 2006.

## Software objectives

The main objective of this software is the control of the devices that composes the E-KPol polarimeter instrument and the data acquisition. Two operative modes are provided: the manual control and a sequential mode C&DAQ that permits the user to run a script.

## **E-KPol instrument description**

The E-KPol is composed by:

- a telescope (an achromatic doublet with 600mm of focal length);
- a telescope mount with computer guide;
- a LCVR-based polarimeter;
- a CCD detector (back illuminated camera).

More details are given in [Ref. 1] and [Ref. 2]. A description of the devices that we need to control and their electronic interfaces are listed on Table 1.

| Device               | Interface/Bus          | Operations                                  | Priority  |
|----------------------|------------------------|---------------------------------------------|-----------|
| LC-based polarimeter | Digital Controller/LPT | -Set/Read LC Temperature -Set LC Voltage    | Mandatory |
| CCD Camera           | PCI card               | -Set ccd and DAQ parameters -Acquire frames | Mandatory |
| Telescope mount      | RS-232                 | -Read pointing                              | Optional  |
| Oscilloscope         | USB                    | -Read voltage applied to LC                 | Optional  |

**Table 1 –** List of devices and electronics interfaces (green background are for mandatory devices and red for optional)

Using a PCI device, we need also use a control PC with this bus, usually not mounted on normal laptop. Then, we use a specific computer in order to control the E-KPoI, a portable PC. A schematic view of the E-KPoI instrument with all the electronics interfaces is shown in Figure 1.

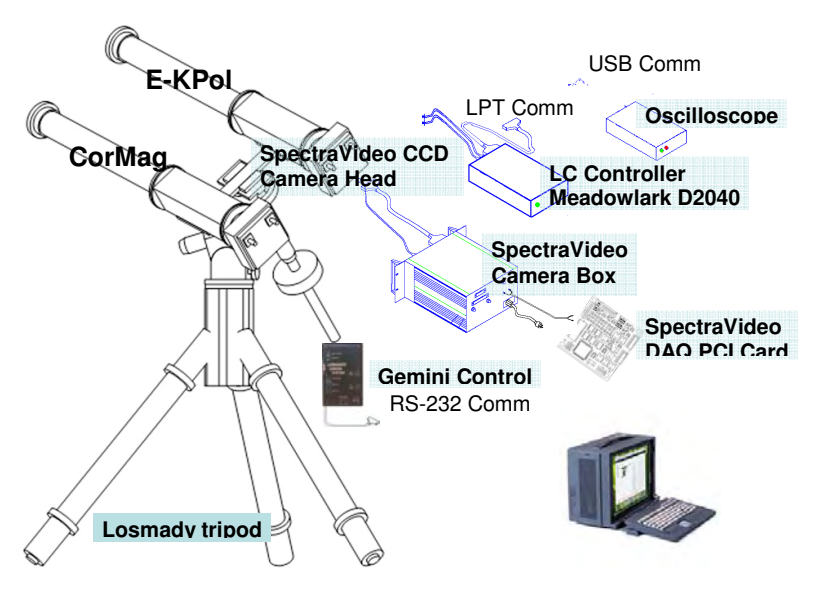

**Figure 1 –** *E*-*KPol and electronics interfaces (not in scale)* 

The CorMag instrument (the second telescope in Figure 1) is not considered here.

## Software installation

This software need the follow system requirements: RAM: 256 MB; OS: Windows 2000/NT; Software: NI LabVIEW 7.1 BUS PCI; LPT Port.

No software installation (except NI LabVIEW 7.1) is required. You just need to copy and paste the folder containing EPICS1.4.vi and all its subdir in the control PC.

## **GUI description**

The main page of the EPICS software is shown in Figure 2.

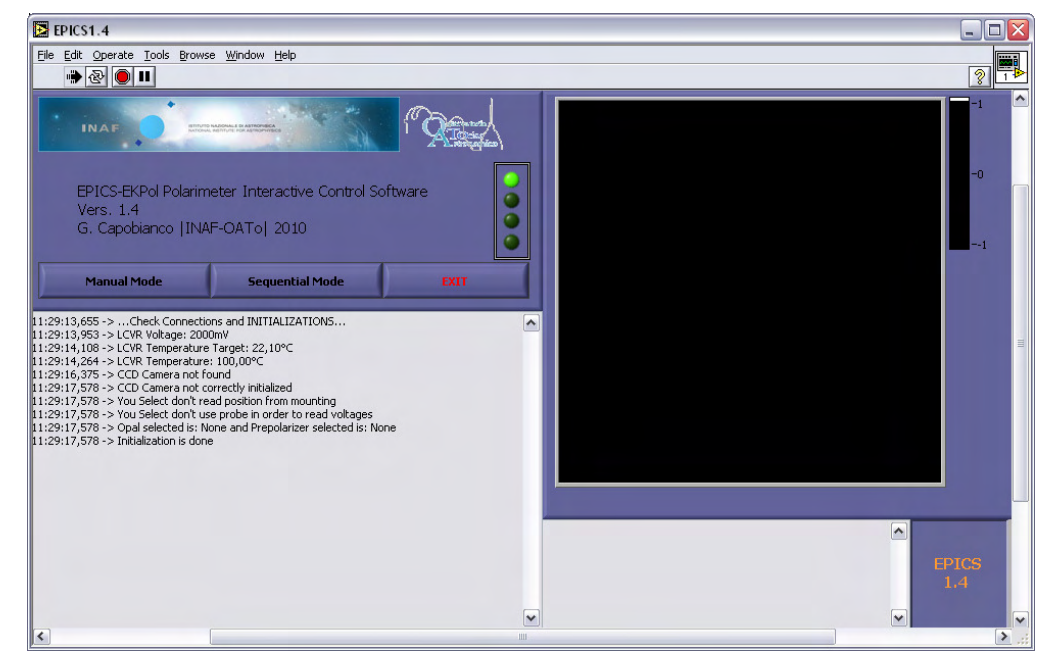

Figure 2 – EPICS Software main page

Running the software, a window appear that allow the user to set the initialization values for the devices, as shown in Figure 3.

| Parameters Manager                                                                                                    |                                                                                                    |                                                               |                                   | _ 🗆 🛛 |
|----------------------------------------------------------------------------------------------------|----------------------------------------------------------------------------------------------------|---------------------------------------------------------------|-----------------------------------|-------|
| MLO D2040 LCC                                                                                                    | Pixel Visio <u>n CCD Camera</u>                                                                                                    |                                                               |                                   |       |
| Image: symbol 20     Data Register       Image: symbol 20     Control Register       Image: symbol 20     Temperature [C]       Image: symbol 20     Voltage [mV]       Image: symbol 20     R/W Delay [ms] | 0   0     60   0     1   0     0   1     0   1     0   1     0   1     0   1     0   1     0   1     0   1     0   1     0   1     0   1     0   1     0   1     0   1     0   1     0   1     0   1     0   1 | 30ard<br>ExposureTime[ms]<br>K Bin<br>Y Bin<br>Library<br>ter | 0 6<br>1023 6<br>1023 7<br>1023 7 |       |
| Probe Use Probe A                                                                                                    | ProbeCh<br>MountPort                                                                                                    | SAVE PARAMETERS IN                                            | IONF REGISTER                     | Ξ     |
| Set-Up None Opal None                                                                                                    | Prepol                                                                                                    | APPLY                                                         | -                                 | -     |

Figure 3 – Initial settings window

All the devices are initialized to these values. On the left side there are the LCVR parameters:

- The parallel port addresses (Data Register and Control Register) in hexadecimal;
- The LCVR temperature in °C;
- The Voltage in mV;
- And the delay between a write command and a read command in milliseconds.

On the right side there are the Camera Parameters:

- The board number;
- The exposure time in milliseconds;
- The binning of the two axes (X and Y);
- The default library name;
- The shutter control ([S]software, [O]open or [C]closed);
- The Single ROI option (if False no ROI is applied);
- If Single ROI is applied the coordinates of the ROI (Top, Bottom, Left and Right) in pixels.

In the bottom position there are:

- The Use probe option;
- The probe channel;
- The read pointing option;
- The COM port where mounting is connected;
- The Opal type and the Pre polarizer position if mounted;

These parameters can be saved in the configuration register and automatically updated the next time that the software will be open ("Save Parameters in Conf Register" button) and applied ("Apply" button). In right-bottom position there are also three status leds:

- The first one is "on" if no error are detected reading the configuration register;
- The second one is "on" if all the parameters are correctly read from the configuration register;
- The third one is "on" if the parameters are correctly write in the configuration register if this option has been selected.

The configuration register is the file Configuration .conf file in the directory home/Configuration.

An example of this file is the follow:

//This is a default parameters file for EPS1.0 //Please don't remove this file //MLO D2040 Controller DataRegisterAddress=378; //hex //hex ControlRegisterAddress=37A; LCTemperature=22.1; //°C LCVoltage=2000; //mV ReadWriteDelay=150; //ms //PixelVision CCd Camera CCDSettingsLib=OAToTestLib; //LibraryName BoardNumber=0; //ms ExposureTime=60; XBinning=1; YBinning=1; ROIMode=N; //None(N) or Single(S) ROITop=0; ROIBottom=1023; ROILeft=0; ROIRight=1023;

| Shutter=S;                                                            | <pre>//Software(S),Open(0),Closed(C)</pre> |
|-----------------------------------------------------------------------|--------------------------------------------|
| <pre>//Oscilloscope //====== UseOscilloscope=F; ProbeChannel=A;</pre> | //True(T) or False(F)                      |
| <pre>//Mounting Gemini //==================================</pre>     | //True(T) or False(F)                      |
| <pre>//Set-Up Parameters //===================================</pre>  | //None or type<br>//None or type           |

In the default library name are writing some values for the camera initialization. Is not useful change this values every time that the software is run. These files need an extension ".lb". An example is the follow:

```
//Please don't change this file
//Create a different lib file
11
CCDWidth=1024;
CCDHeight=1024;
FrameWidth=1024;
FrameHeight=1024;
PixelDept=16;
Timeout=80000;
Channels=1;
PROMPages=3;
CCDTemperature=230;
MasterClock=1000;
DiskingWait=31;
ParallelWait=495;
AfterExposureWait=258;
SerialWait=1;
FlushSerialWait=1;
11
//Author G. Capobianco INAF-OATo
//2010-05-03
```

The software need that with the same name there's also a registry file. In case of failure, the registry file is applied for the camera initialization.

After the choice of the parameters, clicking on Apply the program check if the selected devices are connected and initialize to the selected values these devices.

The green led are referred to correctly initialized LCVR Controller(1<sup>st</sup> led), CCD Camera (2<sup>nd</sup> led), Mount (3<sup>rd</sup> led) and Probe (4<sup>th</sup> led).

User can now select the Manual Mode or the Sequential Mode or Exit for stop the execution of the program .

#### Manual Mode

Selecting Manual Mode the user can control manually all the devices. Parameters that are changeable in this mode are:

- LCVR Voltage;
- LCVR Temperature;
- Camera Exposure Time;
- Camera Binning;
- Camera ROI;

- The coordinates of the ROI if enable;

A single click on the Apply button is required to set the new values.

The user can also acquire a single frame or a dark frame. If a Dark frame is acquired, the shutter need to be setted manually on Close position.

A screenshot of the Manual mode is reported in Figure 4.

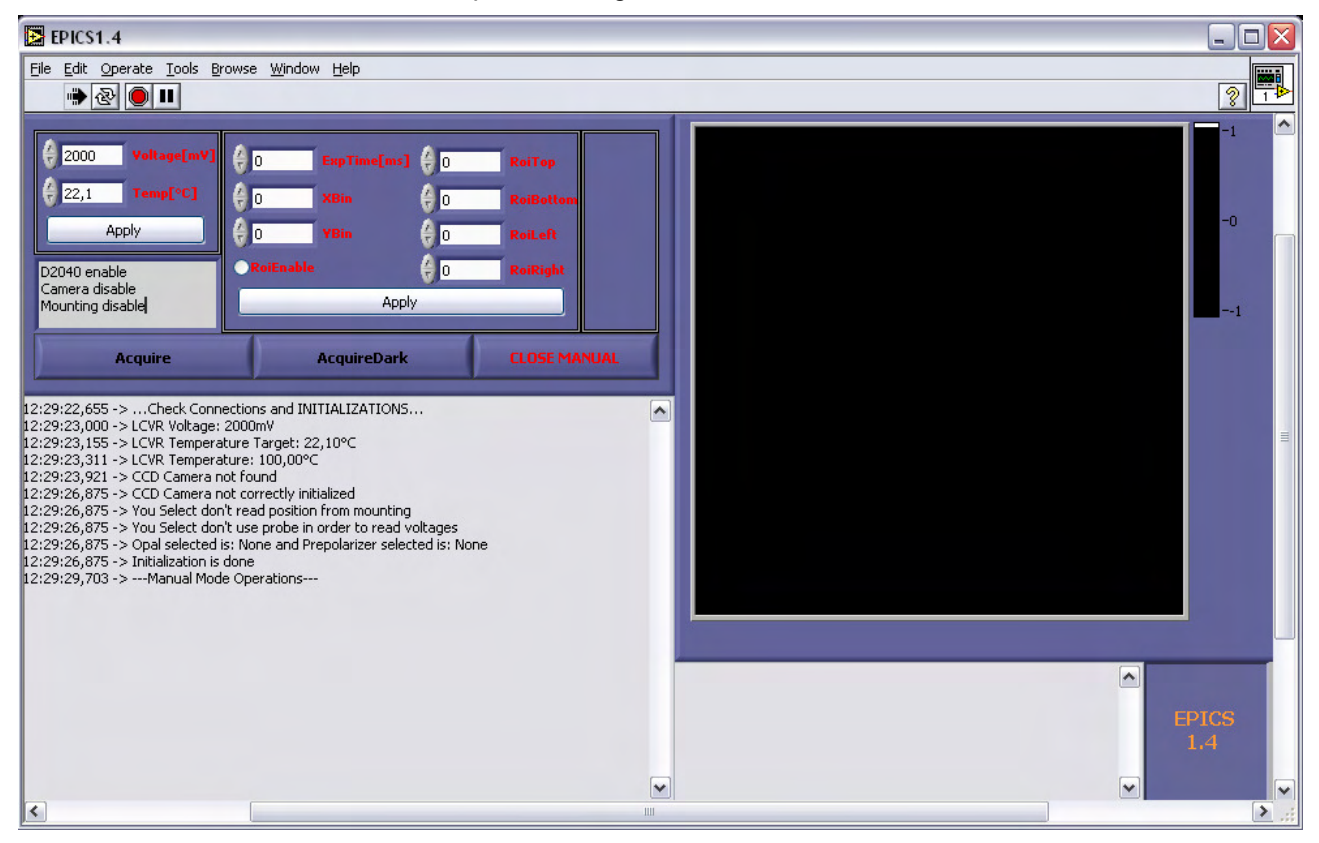

Figure 4 – EPICS Manual Mode Operations screenshot

The frame acquired is automatically saved in the folder:

[HOME]:/Data/[Dark]ImageYYYYMMDDHHmmSS.fits

- [HOME] is the path of the EPICS software;
- YYYY is the year;
- MM is the month;
- DD is the day;
- HH is the hour;
- mm the minutes;
- and SS the seconds.
- The sting "DARK" is add if the frame is acquired as Dark frame.

The frame is showed in the box in the right side and below is displayed the header. The description of the header is in the next session.

A monitor of the current values is automatically displayed. See Figure 5.

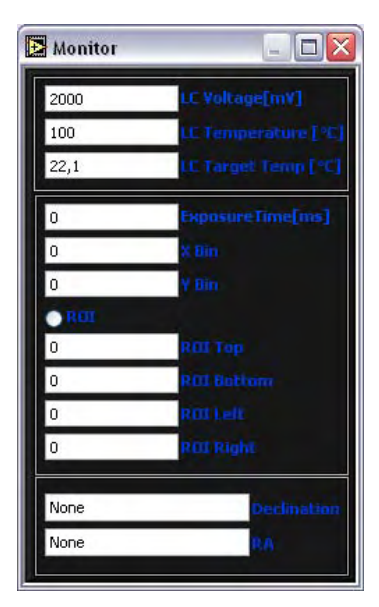

Figure 5 - EPICS Software, Display of the current settings of the devices

#### **Sequential Mode**

A screenshot of this mode is reported in Figure 6. The user need just to select the sequence file and click on the Load button. The software read this file and is ready for the data acquisition.

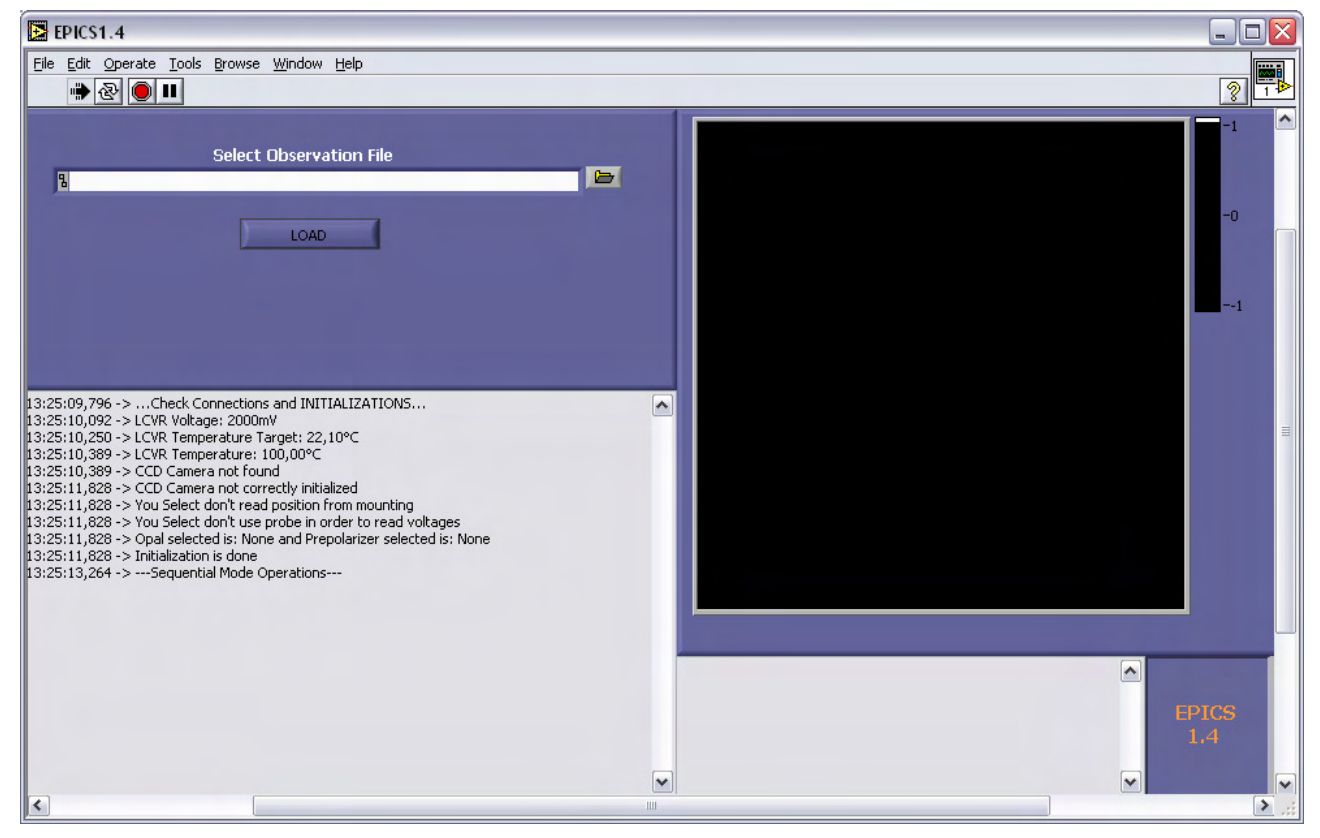

**Figure 6** – *Screenshot of the sequential mode operations* 

A window appear that show the temperature of the LCVR and a button to press for start the data acquisition. Also in this case the monitor of the current parameters appear.

The structure of the sequential file is the follow:

//Sequential Data Acquisition File

//
//LC Parameters
LC\_VOLTAGES[0,1000,2000,3000] //mV
//Camera Parameters
EXPOSURE\_TIMES[250,1000,4000] //ms
X\_BINNING[1,1,1]
Y\_BINNING[1,1,1]
ROI\_MODE[N,N,N] //None(N) or Single(S)
ROI\_TOP[0,0,0]
ROI\_BOTTOM[1023,1023,1023]
ROI\_LEFT[0,0,0]
ROI\_RIGHT[1023,1023,1023]
//All the camera parameters arrays need
//to have the same dimension

For each set of values for the camera, the software acquire different frames applying all the LCVR voltages. During data acquisition, automatically appear a progress bar with the "STOP" button. All the frames acquired are showed in real time in the right window and below the frame is showed the header. Files are automatically saved in fits standard format using the same syntax of the manual mode. At the end of the data acquisition the software return to the main page (Figure 2).

#### **Fits Files Header**

The header of the files is the follow:

| SIMPLE =  | T/Conform to FITS Standard                                                       |
|-----------|----------------------------------------------------------------------------------|
| BITPIX =  | -32/Number of bits per pixel                                                     |
| NAXIS =   | 2/Number of axes in the image                                                    |
| NAXIS1 =  | 1024/Length of the first axis (columns)                                          |
| NAXIS2 =  | 1024/Length of the second axis (rows)                                            |
| FILENAME= | '1Image20100711184545'/Name of the fits file                                     |
| OBSEQ =   | 1/Sequential number of EKPol data acquisition (single session of automatic mode) |
| EXPTIME = | 250,00/Exposure time in milliseconds (CCD Camera exposure time)                  |
| LCVOLT =  | 4500/LCVR Voltage in mV                                                          |
| LCTEMP =  | 30,74/LCVR Temperature in °C                                                     |
| DATEOBS = | '2010/07/11'/Date of the start of exposure                                       |
| TIMEOBS = | '18:45:41'/Time of the start of exposure                                         |
| DATETIME= | '2010/07/11 18:45:45'/Date/Time of file generation                               |
| XBINNING= | 1/Binning along X axis                                                           |
| YBINNING= | 1/Binning along Y axis                                                           |
| PREPOL =  | 'None'/Position of prepolarizer                                                  |
| OPAL =    | 'None'/Opal type                                                                 |
| DECLIN =  | 'None'/declination of pointing (ddd.mm.ss) (read from the mount)                 |
| RA =      | 'None'/RA of pointing (ddd.mm.ss) (read from the mount)                          |
| END       |                                                                                  |

#### **File Format**

Files are automatically saved in fits format. The dimensions of the frames are 1024x1024 pixels. The depth is of 16 bit, but for the correct interpretation is set to -32 (see BITPIX keyword in the header). Each file need 4MB of disk space.

#### Log File

Closing the application, a log file is automatically created. The filename have the same structure of the data filename, with a string "ECSLog-" before date/time. The file extension is ".log".

### Conclusions

This software has been successfully used during the total solar eclipse of July 11<sup>th</sup> 2010, and for the pre and post calibration measurements of the E-KPol instrument. The software require at list 7MB of free disk space and 256 MB of RAM.

### References

**Ref. 1** Zangrilli et al. - Proceedings of the International Symposium on Solar Physics and Solar Eclipses (SPSE-2006), pp. 37-45 (2006)

Ref. 2 Zangrilli et al. - Proceedings of the SPIE, Volume 7438, pp. 74380W1-74380W-10 (2009)

## Appendix A – Source Code

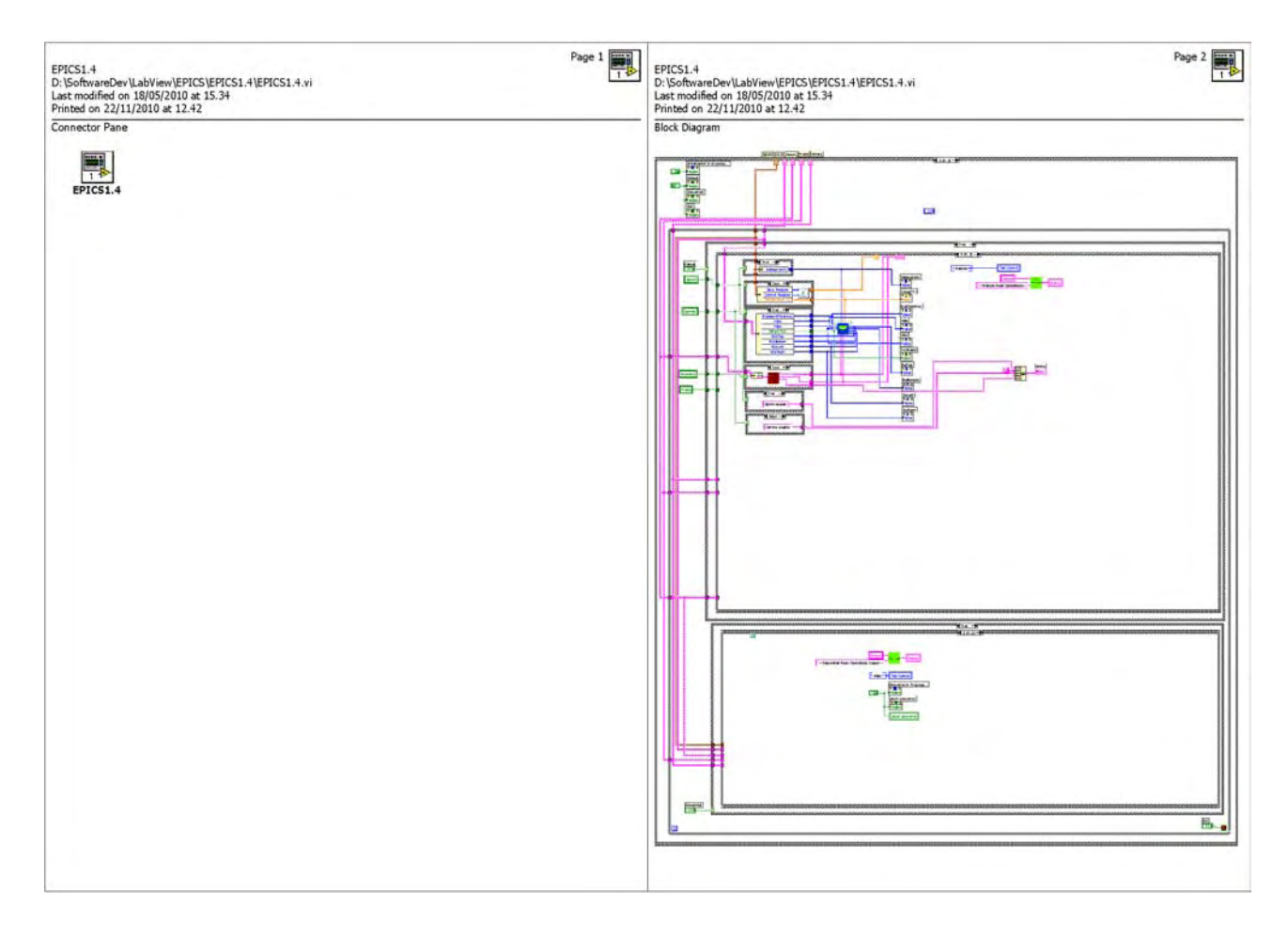

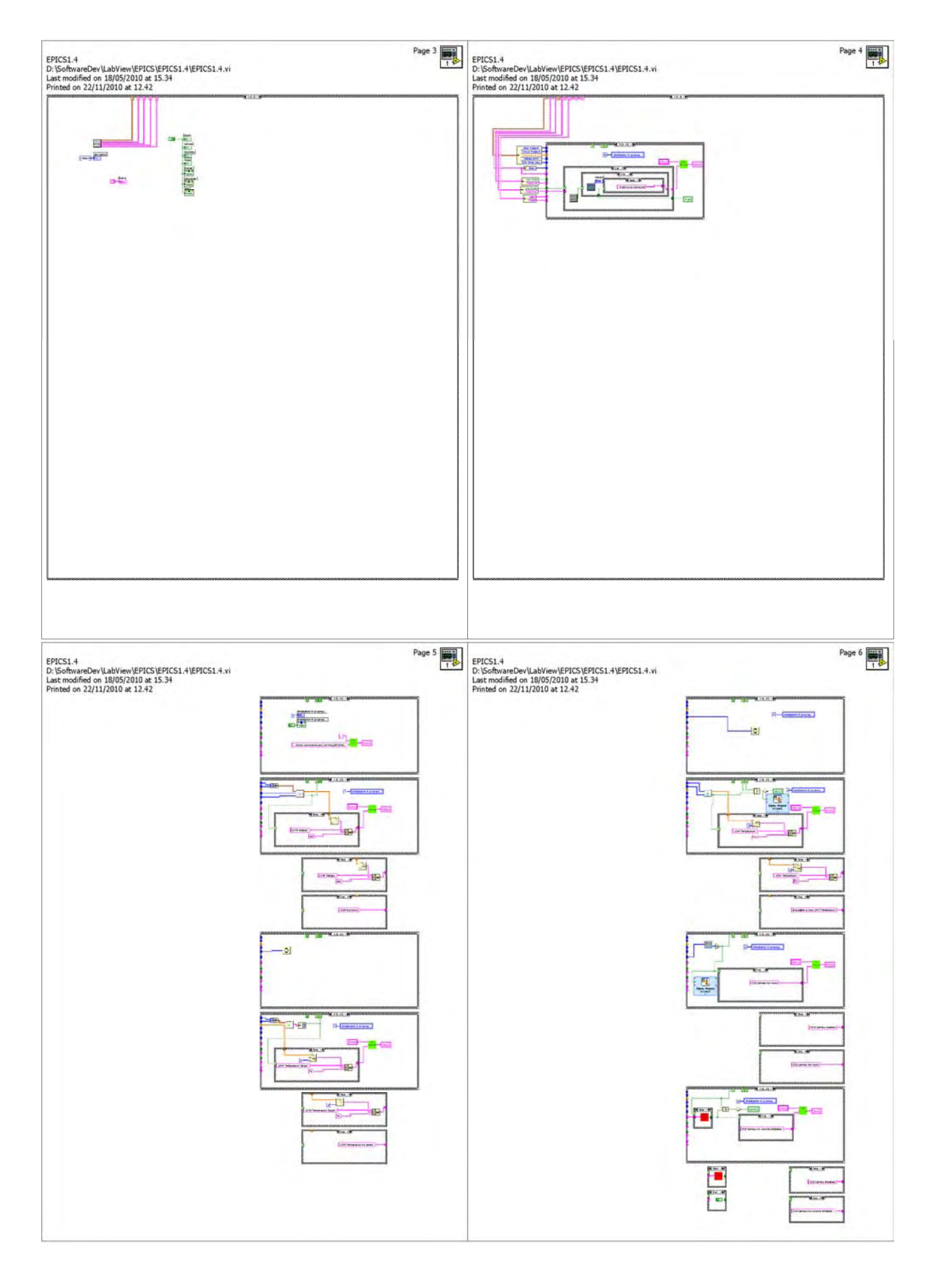

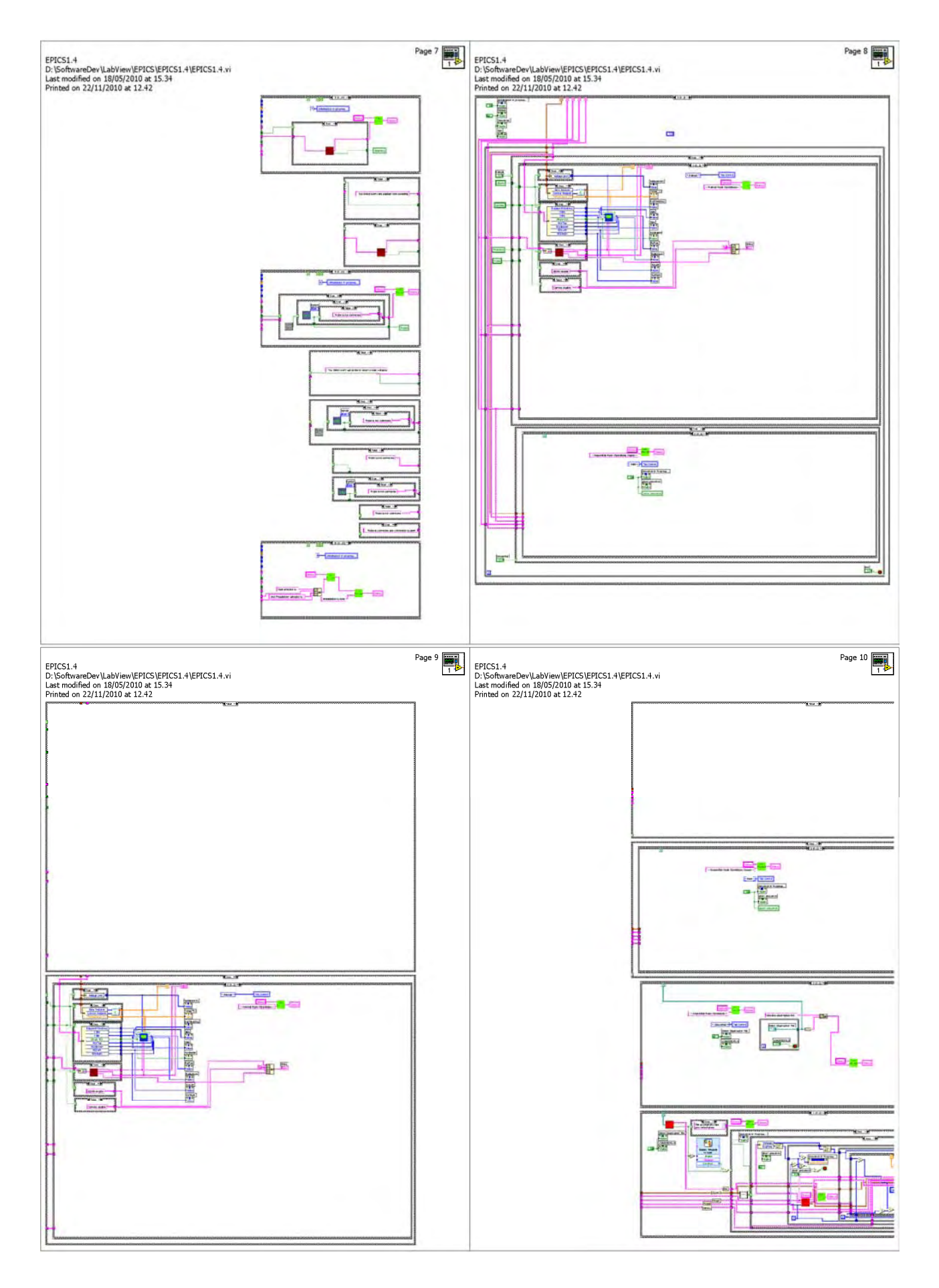

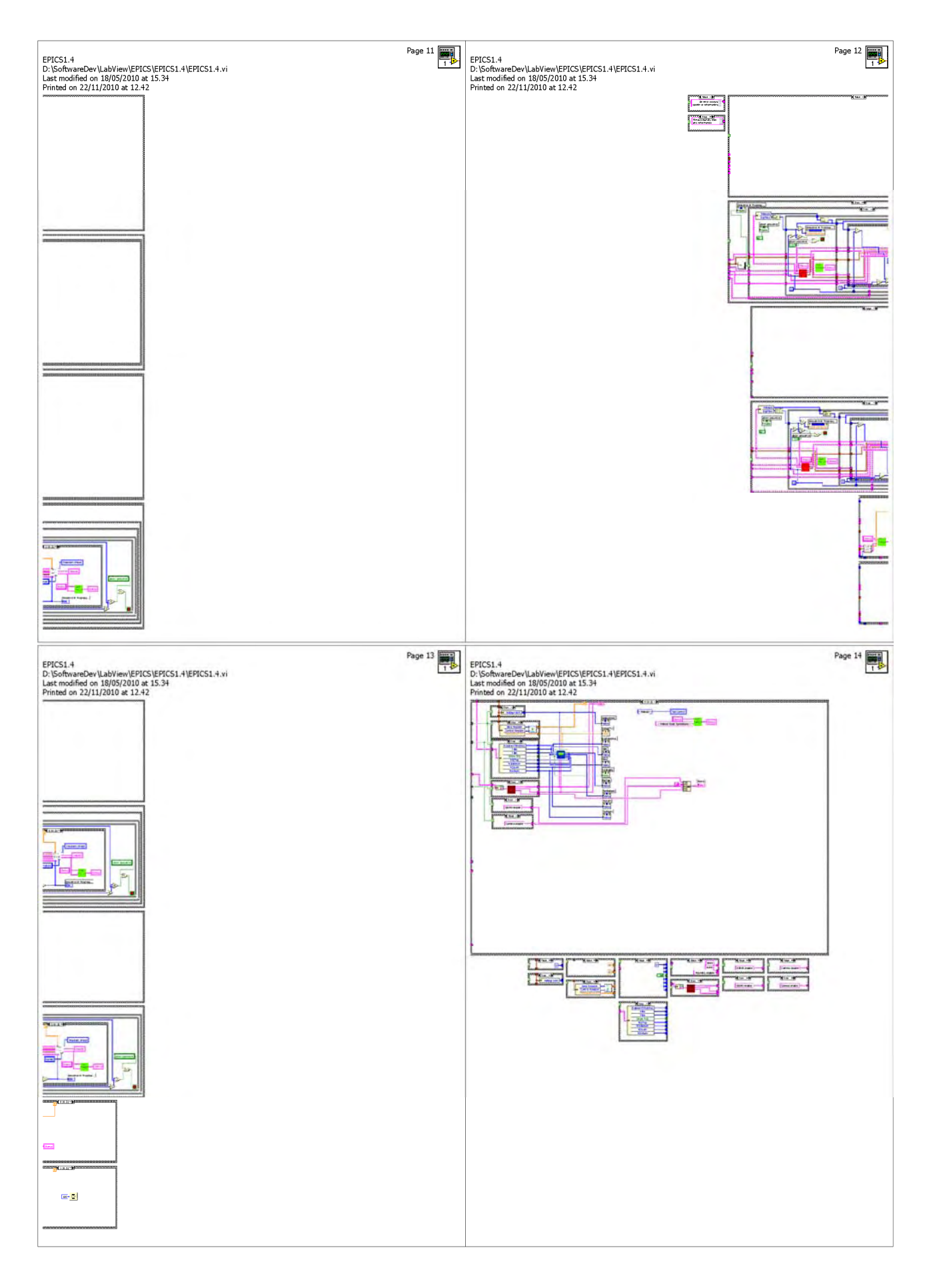

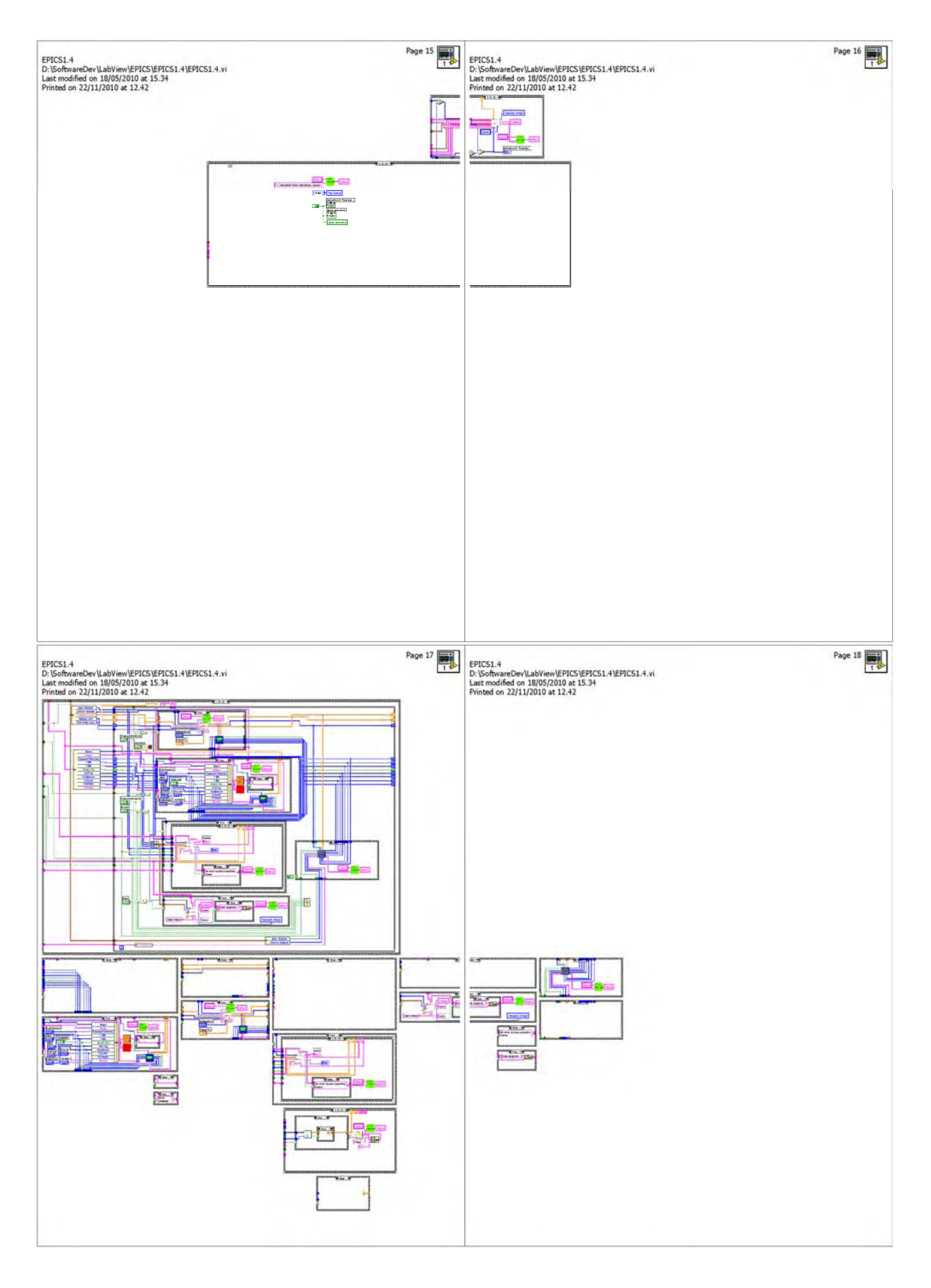

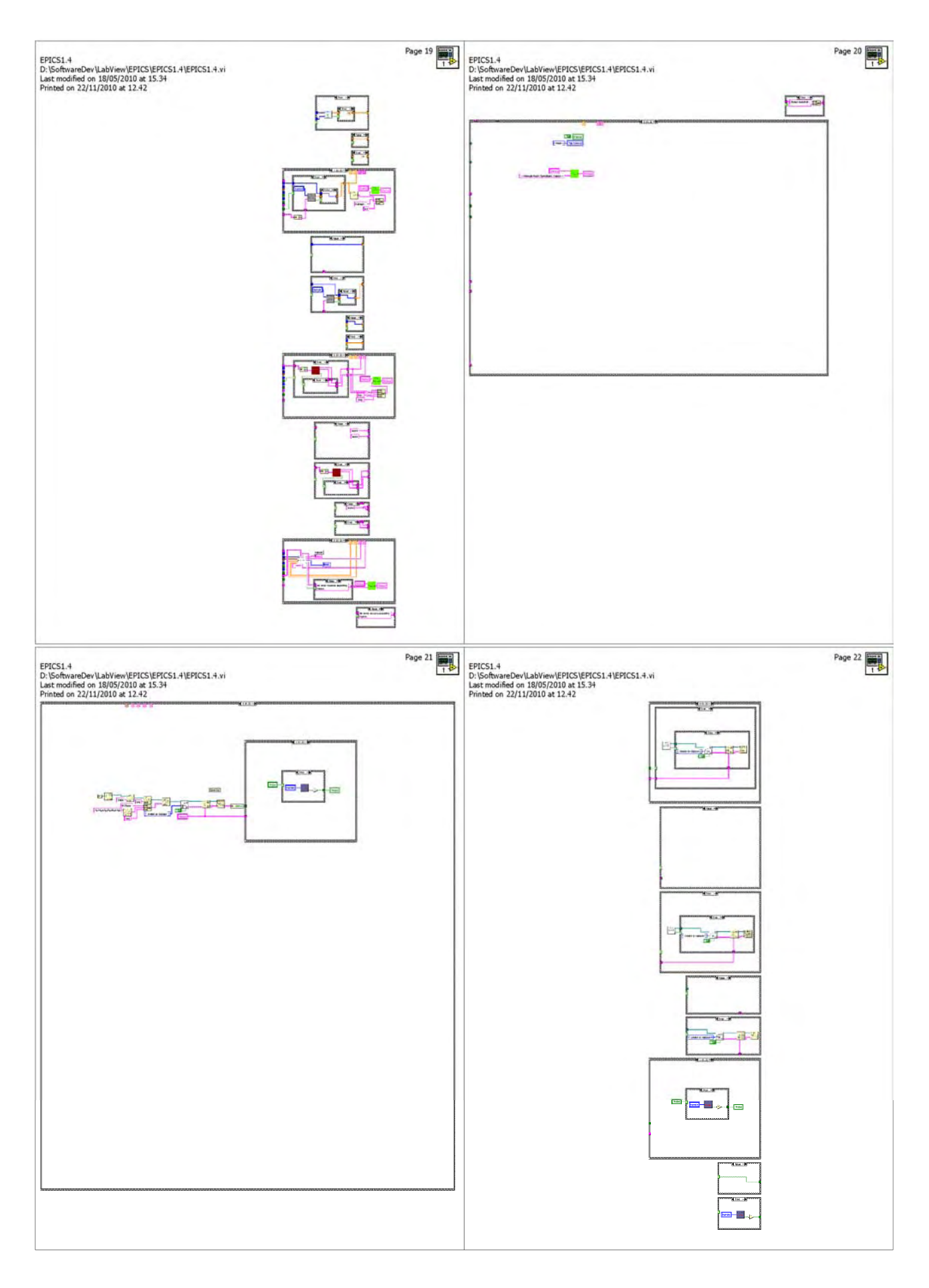

| ENTOCA            | Page 23                                                                                                    |   |                                                               | Page 24 |
|-------------------|----------------------------------------------------------------------------------------------------|---|---------------------------------------------------------------|---------|
| D:\Softw          | areDev/LabView/EPICS/EPICS1.4/EPICS1.4.vi                                                                                                    |   | EFILS1.+<br>D:\SoftwareDev\LabView\EPICS\EPICS1.4\EPICS1.4.vi | 1       |
| Printed o         | n 22/11/2010 at 12.42                                                                                                    |   | Printed on 22/11/2010 at 12.39                                |         |
|                   |                                                                                                    |   |                                                               |         |
|                   |                                                                                                    |   |                                                               |         |
|                   |                                                                                                    |   | 1 5000<br>1 1000                                              |         |
|                   |                                                                                                    |   | ∎ <del>–</del>                                                |         |
|                   |                                                                                                    |   |                                                               |         |
| List of St        | bVIs and Express VIs with Configuration Information                                                                                                    | - | ักการการการการการการการการการการการการการ                     |         |
| Para              | ManualParametersManager.vi                                                                                                    |   |                                                               |         |
| Man               | 9 D: \SoftwareDev\LabView\EPICS\EPICS1.4\SubVI\General\ManualParametersManager.vi                                                                                                    |   |                                                               |         |
| Log<br>Mana       | LogManager.vi<br>9 D: \SoftwareDev\LabView\EPICS\EPICS1.4\SubVI\General\LogManager.vi                                                                                                    |   |                                                               |         |
|                   |                                                                                                    |   |                                                               |         |
| tem               | CVBTemperatureBead.vi                                                                                                    |   |                                                               |         |
| rea               | D: \SoftwareDev\LabView\EPICS\EPICS1.4\SubVI\D2040\LCVRTemperatureRead.vi                                                                                                    |   |                                                               |         |
| lnit<br>Capte     | pvInitCapture.vi<br>D:\SoftwareDev\LabView\EPICS\EPICS1.4\SubVI\PixelVision\PixelVisionCameraSettings.llb\pvInitCapture.vi                                                                                                    |   |                                                               |         |
|                   | ParameterMonitor.vi<br>D-\SoftwareDev\LabView\EPICS\EPICS1_4\SubVI\General\ParameterMonitor.vi                                                                                                    |   |                                                               |         |
| Para              | 2 D2040ManualChangeParam.vi                                                                                                    |   |                                                               |         |
| Chan              | D: \SoftwareDev\LabView\EPICS\EPICS1.4\SubVI\D2040\D2040ManualChangeParam.vi                                                                                                    |   |                                                               |         |
| Para<br>Strin     | CameraParameterStringOut.vi<br>D: \SoftwareDev\LabView\EPICS\EPICS1.4\SubVI\PixelVision\CameraParameterStringOut.vi                                                                                                    |   |                                                               |         |
| DAG               | DAQandSAVEFITSseq.vi     DAQandSAVEFITSseq.vi     Dr\SchwareDev\LabView\EPICS\EPICS1_4\SubVI\DataTO\D&OandS&VEFITSseq_vi                                                                                                    |   |                                                               |         |
| Monit             | StatusRefresh.vi                                                                                                    |   |                                                               |         |
| Refre             | D:\SoftwareDev\LabView\EPICS\EPICS1.4\SubVI\General\StatusRefresh.vi                                                                                                    |   |                                                               |         |
| File              | ReadSeqFile.vi<br>D:\SoftwareDev\LabView\EPICS\EPICS1.4\SubVI\DataIO\ReadSeqFile.vi                                                                                                    |   |                                                               |         |
| <u> 8</u>         | Display Message to User<br>Display Message to User                                                                                                    |   |                                                               |         |
|                   | Displays a standard dialog box that contains an alert or a message for users.                                                                                                    |   |                                                               |         |
|                   | This Express VI is configured as follows:                                                                                                    |   |                                                               |         |
|                   | Message:                                                                                                    |   |                                                               |         |
|                   |                                                                                                    |   |                                                               |         |
|                   |                                                                                                    |   |                                                               |         |
|                   |                                                                                                    |   |                                                               |         |
|                   | D 25                                                                                                    |   |                                                               |         |
| EPICS1.4          | Page 23                                                                                                    |   |                                                               |         |
| Last mod          | are between very labeled structure very labeled in the very labeled very labeled v |   |                                                               |         |
|                   | Display Message to User2                                                                                                    |   |                                                               |         |
|                   | Display message to user<br>Displays a standard dialog box that contains an alert or a message for users.                                                                                                    |   |                                                               |         |
|                   | This Express VI is configured as follows:                                                                                                    |   |                                                               |         |
|                   | Message:                                                                                                    |   |                                                               |         |
|                   | Display Message to User3                                                                                                    |   |                                                               |         |
|                   | Display Message to User<br>Displays a standard dialog box that contains an alert or a message for users.                                                                                                    |   |                                                               |         |
|                   |                                                                                                    |   |                                                               |         |
|                   | This Express VI is configured as follows:                                                                                                    |   |                                                               |         |
| _                 | messaye:                                                                                                    |   |                                                               |         |
| (VA)              | WaitForSeq.vi<br>D:\SoftwareDev\LabView\EPICS\EPICS1.4\SubVI\General\WaitForSeq.vi                                                                                                    |   |                                                               |         |
| Con               | Initialization0.1.vi<br>D:\SoftwareDev(LabView\EPICS\EPICS1.4\SubVI\PixelVision\Initialization0.1 vi                                                                                                    |   |                                                               |         |
|                   | Camera Init1.vi                                                                                                    |   |                                                               |         |
|                   | D:\SoftwareDev\LabView\EPICS\EPICS1.4\SubVI\Seq\CameraInit1.vi                                                                                                    |   |                                                               |         |
| VOL               | D:\SoftwareDev\LabView\EPICS\EPICS1.4\SubVI\D2040\LCRVoltApply.vi                                                                                                    |   |                                                               |         |
| LCF               | LCRChangeVolt.vi     D:\SoftwareDev\LabView\EPICS\EPICS1.4\SubVI\Seq\LCRChangeVolt.vi                                                                                                    |   |                                                               |         |
| DAG               |                                                                                                    |   |                                                               |         |
| SAV               | د این زماندستول وی از مواند و اور در می از مواند و اور در می از مواند و از مواند و از مواند و از مواند و از موا<br>مالی مواند (Create/Replace File.vi و مواند و مواند و مواند و مواند و مواند و مواند و مواند و مواند و مواند و موا                                                                                                    |   |                                                               |         |
| 60                | C:\Programmi\National Instruments\LabVIEW 7.1\vi.lib\Utility\file.llb\Open/Create/Replace File.vi                                                                                                    |   |                                                               |         |
| LOC               | E SaveLogFile.vi<br>D:\SoftwareDev\LabView\EPICS\EPICS1.4\SubVI\DataIO\SaveLogFile.vi                                                                                                    |   |                                                               |         |
| Prot              | ProbeConn.vi                                                                                                    |   |                                                               |         |
| PIC               | ProbeOpen.vi                                                                                                    |   |                                                               |         |
| OPE               | D:\SoftwareDev\LabView\EPICS1.4\SubVI\Probe\ProbeOpen.vi                                                                                                    |   |                                                               |         |
| Gem<br>Che<br>Cor | Gemini LestCommunication.vi<br>D:\SoftwareDev\LabView\EPICS\EPICS1.4\SubVI\Gemini\GeminiTestCommunication.vi                                                                                                    |   |                                                               |         |
| Gem<br>Rea        | GeminiReadRAandDec.vi<br>D:\SoftwareDev\LabView\EPICS\EPICS1.4\SubVI\Gemini\GeminiReadRAandDec.vi                                                                                                    |   |                                                               |         |
| PIC               | ProbeDAQ.vi                                                                                                    |   |                                                               |         |
| DA                | D: \SoftwareDev\LabView\EPICS\EPICS1.4\SubVI\Probe\ProbeDAQ.vi                                                                                                    |   |                                                               |         |
| Clos              | D:\SoftwareDev\LabView\EPICS\EPICS1.4\SubVI\Probe\ProbeClose.vi                                                                                                    |   |                                                               |         |
|                   |                                                                                                    |   |                                                               |         |